Documento técnico oficial V. 4.0 (2022/03/23)

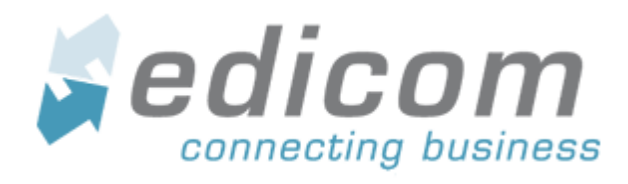

# Portal de proveedores. Robert Bosch Manual de usuarios

# Índice de contenido

| 1. REGISTRO DE USUARIOS                                            | 3  |
|--------------------------------------------------------------------|----|
| 2. INGRESO AL PORTAL                                               | 5  |
| 3. ENVÍO DE FACTURAS A ROBERT BOSCH                                | 7  |
| 3.1 MEDIANTE IMPORTACIÓN MANUAL AL PORTAL                          | 7  |
| 3.2 MEDIANTE EDI                                                   | 9  |
| 4. ADDENDA                                                         | 9  |
| 4.1 TABLA DE VALIDACIONES                                          | 12 |
| 5. ENVÍO DE NOTAS DE CRÉDITO Y COMPLEMENTOS DE PAGO A ROBERT BOSCH | 12 |
| 6. ESTADO DE LOS DOCUMENTOS EN EL PORTAL                           | 13 |
| 6.1 FACTURAS EN NO ENVIADOS                                        | 13 |
| 6.2 ENVÍO DE FACTURAS                                              | 15 |
| 7. ACTUALIZACIÓN DEL CSD (CERTIFICADO DE SELLO DIGITAL)            | 16 |
| 8. CONTACTO                                                        | 16 |
| 9. CONTROL DE CAMBIOS DEL DOCUMENTO                                | 17 |

El portal es una aplicación web para uso de los proveedores nacionales de Robert Bosch en México que no cuentan con una solución EDI (Electronic Data Interchange), a través del cual puedan enviar sus documentos electrónicos de ingresos, egresos o pago a Robert Bosch.

#### 1. REGISTRO DE USUARIOS

Para darse de alta en el portal de proveedores de Robert Bosch es necesario acceder a la página en internet <u>https://webportal.edicomgroup.com/suppliers/robertBosch/registry.htm</u> en la cual se mostrará un formulario de alta donde debe ingresar los datos requeridos.

| BOSCH                                                           |                                                                                   |                                                                 |
|-----------------------------------------------------------------|-----------------------------------------------------------------------------------|-----------------------------------------------------------------|
| Identificarse y Aceptar<br>términos                             | Completar datos de empresa                                                        | Enviar solicitud                                                |
| Complete los datos para crear el usuario asociado a su e<br>RFC | PTESA mpresa. Los campos marcados con asterísco son obligatorios. El E-Ma Nombre* | X Cancelar<br>il es necesario para enviarle los datos de acceso |
| E-Mail*                                                         | Calle*                                                                            |                                                                 |
| Número exterior Municipio                                       | Número interior                                                                   |                                                                 |
| Ciudad*                                                         | Colonia                                                                           |                                                                 |
| Lugar expedición                                                | Régimen fiscal                                                                    |                                                                 |
| ← Volver                                                        |                                                                                   | → Siguiente                                                     |

Aquellos campos marcados con un asterisco (\*) son obligatorios. A continuación, la explicación de cada uno de los campos solicitados:

- RFC (\*): Aquí debe especificar el RFC tramitado ante el SAT para su empresa.
- Nombre (\*): Nombre de la razón social asociada al RFC dado.
- E-Mail (\*): Correo electrónico al que se le enviarán los datos de acceso, así como las notificaciones del portal.
- Dirección del domicilio fiscal (\*): Integrada por el nombre de la calle, No exterior, No interior (si tiene), municipio, código postal, ciudad y colonia.

Antes de continuar solicitamos verifique que los datos ingresados son correctos.

Una vez verificada la información del formulario dé clic en el botón "Aceptar" con lo que, si todo es correcto, le aparecerá la confirmación de que ha sido registrado exitosamente como usuario del portal de proveedores.

Si existe algún error al momento de registrarse, aparecerá un mensaje solicitando corregir los datos.

Posteriormente, le pedimos esperar un lapso de 24 a 48 horas para recibir un correo de <u>bosch.proveedores@mx.bosch.com</u> indicándole que fue recibido su registro de alta y que será enviada una invitación para la capacitación del portal de proveedores vía MS Teams, misma que es requisito para la obtención de sus claves de acceso.

En caso de no recibirlo, podrá contactarnos vía correo: <u>bosch.proveedores@mx.bosch.com</u> indicando en el Subject: **SOLICITUD DE CAPACITACIÓN** y Bosch le enviará la invitación a la próxima capacitación.

## \*\* AVISO IMPORTANTE\*\*

Es mandatorio para todos los proveedores nuevos la asistencia a la capacitación vía Microsoft Teams.

La invitación se enviará a los correos electrónicos con que se registre el proveedor, sin embargo, siempre podrá reenviar la invitación a quienes consideren deben asistir.

Se tiene capacitación todos los viernes, por lo que en caso de no poder asistir en la fecha propuesta se podrá tomar las semanas subsecuentes, solo deberán escribir a <u>bosch.proveedores@mx.bosch.com</u> indicando el día solicitado, no se podrá posponer más allá de 1 mes después de darse de alta o se bloqueará el usuario hasta que se tome la capacitación.

# 2. INGRESO AL PORTAL

#### Debe acceder a la página:

<u>http://cfdi.edicomonline.com/proyectos/robertBosch/indexViewer.html</u> (se sugiere el navegador Mozilla Firefox). Aquí debe especificar los datos de acceso al portal recibidos en el correo <u>no-reply@edicomgroup.com</u> y dar clic en el botón "Entrar".

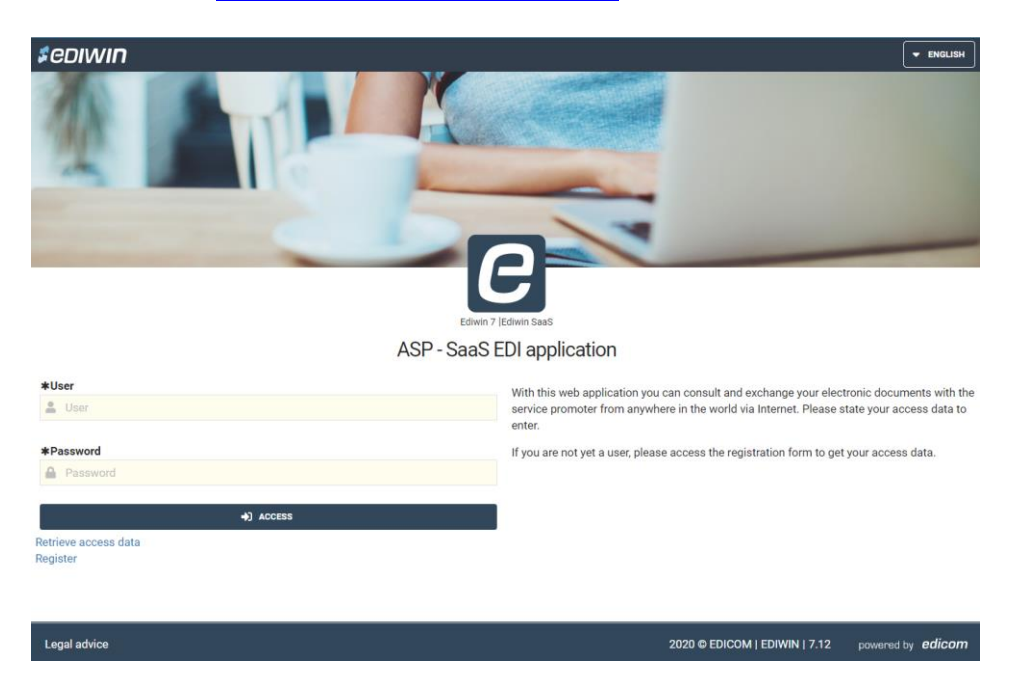

Una vez autenticado, y sólo la primera vez, le aparecerá una pantalla para que cambie su contraseña. Con esto se asegura de que sólo usted conocerá sus datos de acceso.

#### ¿Como cambiar la contraseña más adelante?

Después del primer acceso existen dos opciones para acceder a mi perfil y cambiar la contraseña:

- a) Menú principal > Perfil > Cambio de password
- b) Menú superior > Perfil > Cambio de password.

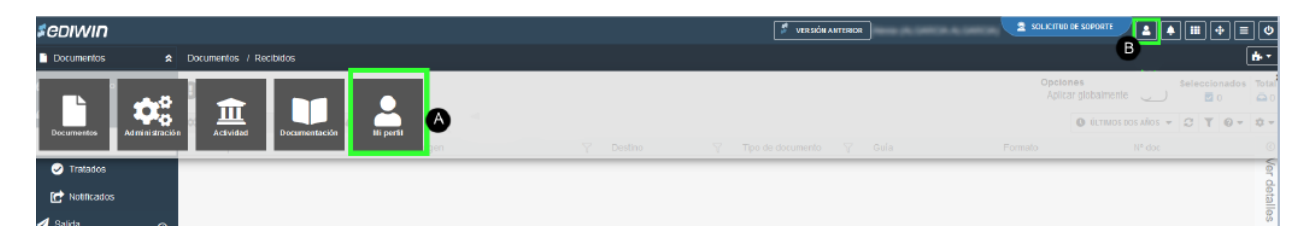

Aparecerá un formulario para su modificación.

Paso 1. Introducir la nueva contraseña.

Paso 2. Repetir la misma contraseña en el siguiente campo para confirmar.

**Paso 3.** Aceptar, debe aceptarse antes de abandonar este formulario para guardar la nueva contraseña.

| P Cambio de password                                                                                                    |                           |         |
|----------------------------------------------------------------------------------------------------|---------------------------|---------|
| El número de caracteres minimo de la contraseña es: 8     El número de caracteres máximo de la contraseña es: 20     Los únicos caracteres permitidos son: (az)(AZ)(09)!#\$%&()*+,/;;;;;;;;;;;;;;;;;;;;;;;;;;;;;;;;;;;; | -@@]_                     |         |
| Contraseña                                                                                                    | rracentraseña (confirmar) |         |
|                                                                                                    | × •••••                   | ×       |
| Debil                                                                                                    |                           |         |
|                                                                                                    | ۔<br>۲                    | -8      |
| Modificade                                                                                                    | 🗙 CANCELAR                | ACEPTAR |

Una vez que haya modificado sus datos de acceso se le confirmará vía correo electrónico el cambio y se le mostrará la pantalla principal del portal de proveedores:

| ediwin            |         |          |          |                                                                                                    | -             | -=                    | SOLICITUD DE S                                                                                                    | SOPORTE     | <b>▲</b> (=) ()   |
|-------------------|---------|----------|----------|----------------------------------------------------------------------------------------------------|---------------|-----------------------|----------------------------------------------------------------------------------------------------|-------------|-------------------|
| Documentos        | ×       | Document | tos / No | otificaciones                                                                                                    |               |                       |                                                                                                    |             |                   |
| Filtrar           |         |          | lotifica | ciones                                                                                                    |               |                       |                                                                                                    |             | Resultados        |
| î Panel de inicio | ۲       | 6        |          |                                                                                                    |               |                       |                                                                                                    |             | <b>T</b> 2        |
| Notificaciones    |         | Pri      | Adj      | Fecha                                                                                                    | Nombre        |                       | Descripción                                                                                                    | Tipo        | 0                 |
| Entrada           | ۲       | 0        | Ø        | A 1999 100 100                                                                                                    | Tares antes   | rine fraitcaste       | La tana Seneral illinne ha Bailcadh cornectarie                                                                                                    | i inemati   | Ve                |
| _                 | 0       | 0        | ø        | A 1999 March 1997                                                                                                    | 1000.0010     | eres franksalle       | La tanta Gamera informa ha Realizado correctarea                                                                                                    | i lanardi   | r de              |
| 🛃 Salida          | $\odot$ | 0        |          | A 1999 M 1999 M | 1000.0071     | eres fruit units      | La lava ingertació de litification destructions                                                                                                    | (Investig   | talle             |
| Eliminados        |         | 0        |          | A 14440-0001-01-08                                                                                                    | 1000.0010     | reve finalizado       | La tena reportación de contrascopolitares entre                                                                                                    | - Thermost  | S.                |
| -                 |         | 0        | 0        | A 1998 MILLION AND A 1998                                                                                                    | Term only     | row frailcaste        | La terra Espertar cabicorna for Realizable correcta                                                                                                    | inerest in  |                   |
| Consultas         | €       | 0        |          | g - manufacture 10.00                                                                                                    | Tests with    | man final saids       | La tana fragostia: Accuration fa Inalizatio com                                                                                                    | i denerali  |                   |
| Archivados        | $\odot$ | 0        | 0        | A 19492-00211-0-01                                                                                                    | form only     | core brainesis        | La tama Esportar calenarias ha Realizable correction                                                                                                    | i ineensi   |                   |
|                   |         | 0        | 0        | A 1998 1997 1998                                                                                                    | Termi ante    | new features          | Le terre Espertar calenceras for Realizable correcta                                                                                                    | inerest i   |                   |
|                   |         | 0        | 0        | A 1944 March 1944                                                                                                    | 10000-0010    | reve frontionale      | to term frageriar calescena for Rollingic corrects                                                                                                    | inerest i   |                   |
|                   |         | 0        |          | g - the second second                                                                                                    | Terms and the | eres fronte and       | La tena ingenación de Stationección en con-                                                                                                    | -           |                   |
|                   |         | 0        |          |                                                                                                    | Terms and the | one features          | La tanta fragoritación da GEOFRADORI MONTE FEIR                                                                                                    | - ferment   |                   |
|                   |         | A        |          | at the second second second                                                                                                    | -             | and the second second | In case of the second second sec | - insertion |                   |
| Aviso legal       |         |          |          |                                                                                                    |               |                       | 2018 - 2022 © EDICOM   ASP - Aplicación E                                                                                                    | DI SaaS     | powered by edicom |

Nota:

• En caso de olvido de contraseña no puede recuperar la contraseña anterior, debe cambiarla por una nueva. Desde la página de acceso con la opción "Olvidó su contraseña".

Aparecerá un formulario para recuperar la contraseña indicando su usuario y su email. El sistema comprobará sus datos y enviará un correo con instrucciones de como restablecer una nueva.

• En caso de requerir el reenvío de sus claves de acceso deberá enviar un correo a <u>bosch.proveedores@mx.bosch.com</u> solicitando dicha información, con el subject: REENVIO DE ACCESOS.

- Si lo que requiere es el cambio de correo electrónico deberá solicitarlo a <u>bosch.proveedores@mx.bosch.com</u> teniendo 2 opciones:
  - 1. Solicitar el cambio de contactos desde el mail dado de alta indicando:
    - RFC
    - Nombre o Razón social
    - Mail(s) para dar de alta
    - Mail(s) para dar de baja

2. Por medio de carta membretada solicitando el cambio de contacto indicando:

- RFC
- Nombre o Razón social
- Mail(s) para dar de alta
- Mail(s) para dar de baja
- Firmado por el representante legal acompañando la carta con copia de identificación vigente

# 3. ENVÍO DE FACTURAS A ROBERT BOSCH

#### 3.1 MEDIANTE IMPORTACIÓN MANUAL AL PORTAL

Inicie sesión en el portal de proveedores:

1. Para importar una factura al portal debe seleccionar en el menú "Documentos", hacer click en la opción "Importar".

| ediwin              |            |          |               |                                                                                                    | 🔮 VERSIÓN | ANTERIOR                              |                      | SOLICITUD DE         | SOPORTE   |                | ) <b>E</b> U |
|---------------------|------------|----------|---------------|----------------------------------------------------------------------------------------------------|-----------|---------------------------------------|----------------------|----------------------|-----------|----------------|--------------|
| Documentos          | ×          | Documer  | ntos / Salida |                                                                                                    |           |                                       |                      |                      |           |                |              |
|                     |            | 1 s      | alida         |                                                                                                    |           | Opcio                                 | ones<br>icar globali | mente 🔿 <sup>8</sup> | Seleccion | ados Total     | Visibles     |
| Panel de inicio     | •          |          |               | <b>6</b> 8- ¢-                                                                                                    | *         |                                       |                      |                      | S AÑOS    | • 0 <b>T</b> • | 0• ••        |
| Entrada             | •          |          | Origen        | Importar                                                                                                    | 7         | Destino                               | ∑   Ti               | oo de documento      | Y         | Nº doc         | $\odot$      |
| DA Salida           | ۲          | A        | -             | 101 1 10 N. 10 11.)                                                                                                    |           | NUMBER OF STREET, SALES OF STREET,    | 100                  | COMPROMATION OF      |           |                | <pre></pre>  |
| No enviados         |            | A        | 100011-001    | 100 C 100 C |           | NUMBER REPORT AND A DOLLAR            |                      | COMPROSIDENTS.       |           |                | r de         |
| No enviados         |            | <b>A</b> |               | 100 C 100 C |           | 40440-010100                          |                      | COMPROSIDENT.        |           | -              | talle        |
| En<br>procesamiento |            | A        | -             |                                                                                                    |           | ADDRESS OF THE OWNER.                 |                      | COMPRESSION OF       |           | -              | S            |
|                     |            | 0        | summer au     | 100 C 10 C 10 C 10 C 10 C 10 C 10 C 10                                                                                                    |           | NEW SECTIONS AUTOMOTIVES ALP          |                      |                      | 1.1.89    | 101002-003     |              |
| Enviando            |            | 0        | 100007-001    |                                                                                                    |           | PREVATED ARENCARD.                    |                      |                      |           | -              |              |
| Rechazados          |            | •        | 100011-001    |                                                                                                    |           | Robert Rosalt Robertus Automotivities |                      | CONTRACTO            |           | -              |              |
| - Entrogodoo        |            | ۲        | 100011-001    |                                                                                                    |           | Adam Road Solamas Associations        |                      |                      |           | 101000-005     |              |
| ✓ Entregados        |            |          | NUMBER OF     |                                                                                                    |           | Rater Book Internet Astronomics       |                      | CORPORATE            |           | 101100-003     |              |
| Eliminados          |            | ۰        | 100011-001    | ALC: N 10 10 10 10 10                                                                                                    |           | NEW SECTIONS AUTOMOTIVES TALLS        |                      |                      |           | 101100-0054    |              |
| Consultas           | $_{\odot}$ | ٥        | 100010-00     | 101 C (0. N. D. D. )                                                                                                    | _         | Relati Reach Sciences Astronomican    | - 10                 |                      |           | 1.04100-0      |              |
| Aviso legal         |            |          |               |                                                                                                    |           | 2018 - 2022 @                         | EDICOM               | ASP - Aplicación E   | DI SaaS   | powered b      | y edicom     |

2. Se abrirá una nueva ventana secundaria, dar click en "añadir ficheros", seleccionar sus archivos (XML) a importar o si lo prefiere, puede arrastrar los documentos en cuestión.

| ediwin          | * in in &                                       |                                   | SOLICITUD DE SOPORTE                                               |
|-----------------|-------------------------------------------------|-----------------------------------|--------------------------------------------------------------------|
| Documentos      | Pin to Quick Copy Paste                         | New Properties Select             | Importar _ = ×                                                     |
| Filtrar         | Clipboard Organize                              | New Open                          | Increase and the                                                   |
| Panel de inicio | ← → v ↑ ♦ > Thi > Downl                         | V     Search Downloads      Name  | + AÑADIR FICHEROS                                                  |
| Entrada         | e                                               | Restaurden Fault                  |                                                                    |
| A Salida        | <ul> <li>This PC</li> <li>3D Objects</li> </ul> | Toron, W.J. 1987, J. M.           | Arrastra aqui para subir ficheros                                  |
| Eliminados      | Desktop     Documents     Documents             | C 247505.xml                      | + Copy                                                             |
| n Consultas     | E Music                                         | Property Investor, 20000110, 2011 |                                                                    |
| S Archivados    | € Pictures<br>∭ Videos<br>₹Ĵ (C) Windows        |                                   |                                                                    |
|                 | G 357 items 1 item selected 6.07 KB             |                                   | IC X CERRAR                                                        |
| Aviso legal     |                                                 | 0                                 | 2018 - 2022 © EDICOM   ASP - Aplicación EDI SaaS powered by edicom |

Una vez que lo haya localizado recibirá la notificación (en color verde) de que el documento ha sido importado con éxito.

| Autoria Casto                  | SOLICITUD DE            | SOPORTE                                    | <b>1</b>                      | ≡]ს         |  |
|--------------------------------|-------------------------|--------------------------------------------|-------------------------------|-------------|--|
| Importar<br>Importar en salida | V<br>463C-9<br>Se ha im | ar: I_6CFBE<br>AEC-35B5/<br>portado el doc | 89CB-91E<br>A099D8C<br>umento | A-<br>F.XML |  |
|                                | + AÑADIR FIC            | HEROS                                      |                               |             |  |
| Complemento                    |                         |                                            |                               | Tan         |  |
| MAPA_QUITA_AD                  | DENDA_CFD_CFDI_         | PORTAL_RBO                                 | SCH.MA4                       | 6,4         |  |
| Detalle ficheros importados:   |                         |                                            |                               |             |  |
| C ELIMINAR                     |                         |                                            |                               |             |  |
| Origen                         |                         | Destino                                    |                               |             |  |

Cada vez que se importa un documento al portal se le aplican una serie de validaciones fiscales de acuerdo con la documentación publicada por el SAT.

a) Si el documento importado es correcto: Podrá consultarlo en alguno de los estados que tienen los documentos de salida: "Entregados" el cual, es el estado final y le indicará que el documento ha sido enviado exitosamente a Robert Bosch y se iniciará el proceso de pago de acuerdo con las condiciones establecidas.  b) Si el documento importado tiene errores: Se quedará en color rojo en el estado "No Enviados". Para ver los errores y corregirlos remitirse al punto 4: "Estados de documentos en el portal".

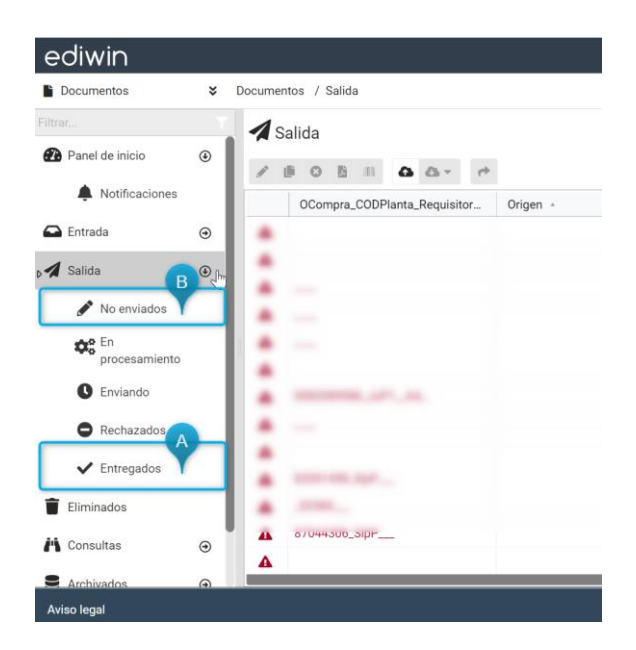

## Nota: No olvidar ingresar datos de adenda (ver punto 4).

#### 3.2 MEDIANTE EDI

El envío de facturas por medio de la transmisión electrónica de datos (EDI) se incluye en la guía de implementación, la cual se deberá solicitar a <u>bosch.proveedores@mx.bosch.com</u>

## 4. ADDENDA

En caso de realizar la carga de un XML sin addenda el portal Edicom mostrará una ventana con errores como la siguiente:

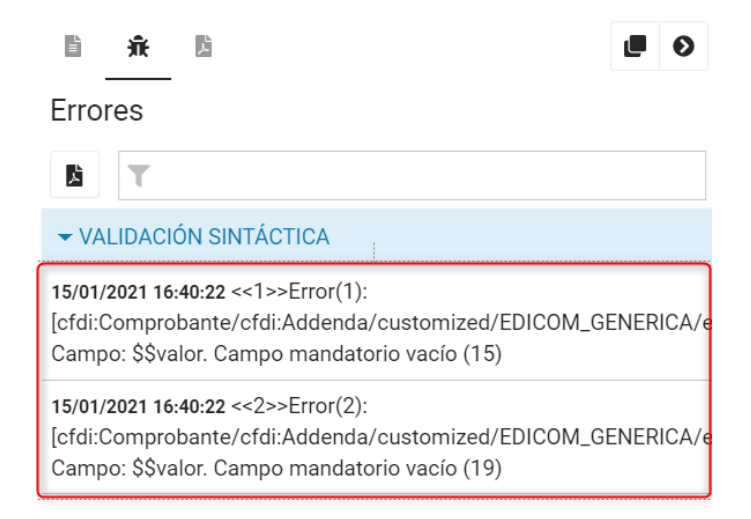

El portal Edicom, permite generar la addenda de forma manual editando los XML, para lo cual es necesario ingrese a la carpeta *No Enviados* donde se muestran los documentos incorrectos en letras rojas.

| ediwin          |   |                    | VERS                                | IÓN ANTERIOR  |                              |                                                                                                    |
|-----------------|---|--------------------|-------------------------------------|---------------|------------------------------|----------------------------------------------------------------------------------------------------|
| Documentos      | * | Documentos / No en | nviados                             |               |                              |                                                                                                    |
|                 |   | No enviado         | os                                  |               | Opciones<br>Aplicar globalme | ente O Seleccionados Total Visibles                                                                                                    |
| 🕞 Entrada       | € | 2 18 18 11         | AA. d. AP                           | VIAR          |                              | O ÚLTIMOS DOS AÑOS - C T O - C -                                                                                                    |
| 🖌 Salida        |   | Origen             | <b></b>                             | Destino       | Tip                          |                                                                                                    |
| D 🖋 No enviados |   | A                  |                                     |               |                              |                                                                                                    |
| re En           | _ | A                  | NOT THE R. LEWIS CO., LANSING MICH. | SCHOOL STREET | 10.14 BIT 1                  | Endles                                                                                                    |
| procesamiento   |   | <b>A</b>           |                                     |               |                              | B Y                                                                                                    |
| C Enviando      |   | A                  |                                     |               |                              | ▼ VALIDACIÓN SINTÁCTICA                                                                                                    |
| C Decharadae    |   | A                  |                                     |               |                              | 17/02/2022 14:27:54 <<9>>Error(1):                                                                                                    |
| Rechazados      |   | A                  |                                     |               |                              | and the second second se |
| ✓ Entregados    |   | <b>A</b>           |                                     |               |                              |                                                                                                    |
| Eliminados      |   | A                  |                                     |               |                              |                                                                                                    |
| -               |   | 100001-00          |                                     |               |                              | 17/02/2022 14:27:54 <<10>>Error(2):                                                                                                    |
| Consultas       | € | A                  |                                     |               |                              |                                                                                                    |
| S Archivados    | ۲ | <b>A</b>           |                                     |               |                              | A CONTRACT OF STREET, ST. OF STREET, ST.                                                                                                    |
| Aviso legal     |   |                    |                                     |               | 2018 - 2022 © EDICOM   A     | ASP - Aplicación EDI SaaS powered by <b>edicom</b>                                                                                                    |

Dar doble clic sobre el documento deseado con las letras rojas y abrir el documento.

Ir a la pantalla secundaria donde visualizará la pestaña llamada "Datos Genéricos".

En este apartado se capturan los datos de la addenda:

| CODIGO PLANTA                       | DIVISION (OBLIGATORIO SOLO RBME) | CENTRO DE COSTOS         | ORDEN DE COMPRA O CONTRATO |
|-------------------------------------|----------------------------------|--------------------------|----------------------------|
| # DE ORDEN DE COMPRA (1)            | # DE ORDEN DE COMPRA (2)         | # DE ORDEN DE COMPRA (3) | # DE ORDEN DE COMPRA (4)   |
| NOMBRE DEL REQUISITOR (MANDATORIO E |                                  |                          |                            |

Los campos cuentan con reglas de validación, por lo que en caso de no ingresar la información con formato correcto se generará un error. El formato que se debe seguir para cada planta se encuentra en el punto 4.1

 CODIGO PLANTA (Ver tabla de validaciones): Es el acrónimo utilizado internamente por Bosch para identificar la planta de solicitud del bien o servicio. Si se introduce un código de planta que no corresponda al RFC del receptor, la aplicación mostrará un mensaje de error y deberá realizar la modificación.

|                           |                    |                                    |                                  |                          | Portal de Proveedor                      | s Robert Bosch     |          |  |
|---------------------------|--------------------|------------------------------------|----------------------------------|--------------------------|------------------------------------------|--------------------|----------|--|
| ∎                         | <del>Ж</del>       | ۶                                  |                                  |                          |                                          | ٦                  | Ð        |  |
| Error                     | es                 |                                    |                                  |                          |                                          |                    |          |  |
| Å                         | T                  |                                    |                                  |                          |                                          |                    |          |  |
| ➡ VAL                     | IDACIĆ             | N SINTÁCI                          | TICA                             |                          |                                          |                    |          |  |
| <b>07/03/2</b><br>para el | 2 <b>022 12</b> :4 | <b>42:45</b> <<3>><br>or de la fac | Error(1): Regla<br>tura. Valores | a 23.El val<br>esperados | or de la planta no e<br>s (PA-ATMO7, RBM | es váli<br>E o Tll | do<br>P) |  |

Se debe seleccionar el acrónimo que corresponda, el cual se puede identificar con el nombre de la entidad legal y en donde está localizada la planta.

• **ORDEN DE COMPRA O CONTRATO:** En este apartado debe seleccionarse si lo contratado fue a través de una ORDEN DE COMPRA o por medio de CONTRATO.

En el caso de seleccionar **ORDEN DE COMPRA** tiene que ingresar el número de orden que se le hizo llegar por medio del contacto Bosch, para ello cuenta con los campos de # de orden (1), # de orden (2), # de orden (3), # de orden (4) según lo requiera y deberá considerarse las reglas de validación de la tabla 4.1.

En el caso de seleccionar **CONTRATO** siempre debe poner *NOMBRE DE REQUISITOR*: es el nombre completo de la persona de Bosch que le solicito el material o servicio. Adicional debe incluir Centro de Costos si es que esta información le fue proporcionada.

 DIVISIÓN (Obligatorio solo RBME): Si usted es proveedor de Robert Bosch S. de R.L. de C.V. que está ubicado en Santa Fe CDMX, deberá proporcionar la división comercial a la que le presta el servicio, esto lo puede confirmar con su contacto en Bosch.

\* Si este campo lo introduce de forma errónea su factura no se pagará en tiempo.

Si no introduce una división que corresponda al RFC del código RBME, la aplicación mostrará un mensaje de error y deberá realizar la modificación:

| È                        | <b>휷</b>                                                                                                    | •          |
|--------------------------|----------------------------------------------------------------------------------------------------|------------|
| Erro                     | res                                                                                                    |            |
| ۹<br>م                   | τ                                                                                                    |            |
| ▼ VA                     | LIDACIÓN SINTÁCTICA                                                                                          |            |
| <b>01/02</b> /<br>obliga | <b>2021 15:41:56</b> <<2>>Error(1): Regla 51.La division co<br>Itoria para la planta RBME - Ciudad de Mexico | mercial es |

 CENTRO DE COSTOS: Campo opcional que se deberá llenar cuando sea requerido por su contacto en Bosch, normalmente se ingresa en negociaciones por CONTRATO.

\*\* El no incluir correctamente los datos en la addenda puede tener repercusiones como el retraso en el pago de su factura e incluso el no proceso de la misma. \*\*

# 4.1 TABLA DE VALIDACIONES

Al capturar los datos de la orden de compra, así como el código de planta, el proveedor deberá apegarse a la siguiente tabla de validaciones:

| RFC          | Razón Social                                               | Localidad / Planta      | No. de dígitos<br>en OC | Centro de<br>Costos |
|--------------|------------------------------------------------------------|-------------------------|-------------------------|---------------------|
| BRE820903BN4 | Bosch Rexroth, S.A de C.V.                                 | San Martín Obispo / SMO | 10 dígitos              | XXXXXX              |
| BSC050224UL2 | Robert Bosch México S.A. de C.V.                           | CDMX / RBMX             | 8 dígitos               | 000025DXXX          |
| FME930305PK5 | Frenados Mexicanos, S.A de C.V.                            | Aguascalientes / AguP   | 8 dígitos               | 000086FXXX          |
| MAC030304GW8 | Robert Bosch México Sistemas de Frenos, S. de R.L. de C.V. | Juarez 2 / JuP2         | 8 dígitos               | 00005DXXX           |
|              | Robert Bosch S. de R.L. de C.V ATMO                        | Toluca / PA-ATMO7       | 8 dígitos               |                     |
|              | Robert Bosch S. de R.L. de C.V Toluca                      | Toluca / TIP            | 8 dígitos               | ХХХ                 |
|              |                                                            |                         | 8 dígitos               | ХХХ                 |
| RBO910102QJ9 | Pahart Parch S. do P. L. do C.V. Santa Eo                  | CDMX / RBME DC          | 8 dígitos               | XXX                 |
|              | RODERT BUSCH S. GE R.L. GE C.V Santa FE                    |                         | 8 dígitos               | ХХХ                 |
|              |                                                            |                         | 8 dígitos               | XXX                 |
|              | Robert Bosch S. de R.L. de C.V AA/AS                       | CDMX / RBME_AA/AS       | 8 dígitos               | XXX                 |
|              | Robert Bosch México Sistemas Automotrices, S.A de C.V.     | San Luis Potosí / SlpP  | 8 dígitos               | 000061BXXX          |
| RBS960314JN8 | Robert Bosch México Sistemas Automotrices, S.A de C.V.     | Toluca / TIP            | 8 dígitos               | 000061CXXX          |
|              | Robert Bosch México Sistemas Automotrices, S.A de C.V.     | Querétaro / QueP        | 8 dígitos               | 000087AXXX          |
|              | Robert Bosch Sistemas Automotrices, S.A. de C.V.           | Celaya / CeaP           | 8 dígitos               | 000087AXXX          |
| KR2A80158FG2 | Robert Bosch Sistemas Automotrices, S.A. de C.V.           | Juarez 1 / JuP1         | 8 dígitos               | 698XXX              |
| RBT890331213 | Robert Bosch Tool de México, S.A. de C.V.                  | Mexicali / MexP         | 10 dígitos              | 16XXX               |
| SEL960507PU9 | Robert Bosch México Sistemas de Seguridad, S.A de C.V.     | Hermosillo / HerP       | 10 dígitos              | 152XXX              |

**Nota:** Para el centro de costos, los caracteres **"X"** deberían ser sustituidos por un dígito numérico.

# 5. ENVÍO DE NOTAS DE CRÉDITO Y COMPLEMENTOS DE PAGO A ROBERT BOSCH

Las notas de crédito y complementos de pago que generen los proveedores siempre deberán ser ingresados al portal.

Para que los documentos sean recibidos correctamente por Bosch, será necesario registrar los datos de la addenda, serán los mismos datos que se indicaron en la Factura relacionada al documento.

# 6. ESTADO DE LOS DOCUMENTOS EN EL PORTAL

En la pantalla principal del portal se tiene un árbol de carpetas para los distintos estados de las facturas. En este se distinguen 5 principalmente.

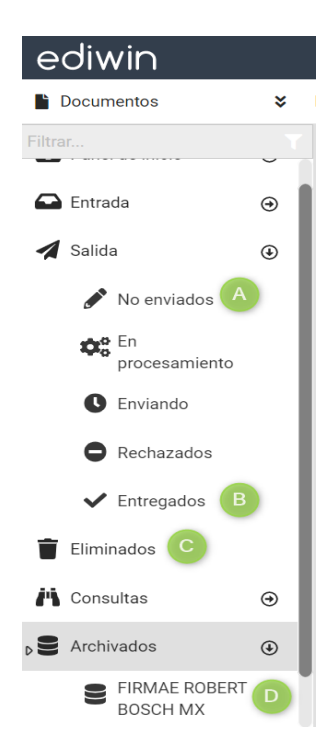

**A)** No Enviados: En esta carpeta podrá visualizar todos los documentos que se encuentren con errores (marcados en rojo), los cuales deberán corregirse para que sean aceptados por el portal y así se consideren a pago.

**B)** Entregados: En esta carpeta podrá visualizar todos los documentos que ya han sido validados y recibidos por Bosch correctamente en los últimos tres meses, mismos que serán considerados para pago.

C) Documentos Eliminados: Documentos eliminados.

**D)** Archivados (FIRMAE ROBERT BOSCH MX): Aquí se guardarán las facturas enviadas a Robert Bosch por un período de 5 años según las regulaciones vigentes por el SAT.

# 6.1 FACTURAS EN NO ENVIADOS

A) "No enviados": Se podrán visualizar todas las facturas que han sido importadas o capturadas mediante pantalla y que aún no han sido enviadas a Robert Bosch. En esta carpeta las facturas se mostrarán en dos colores:

 Documentos en Rojo: Significa estado ERRÓNEO. Las facturas en color rojo deben ser corregidas para así poder ser enviadas a Robert Bosch. De lo contrario no serán facturas válidas y no se tendrán en cuenta. Para visualizar los errores que contiene una factura en rojo, se debe hacer clic sobre la factura en cuestión (el renglón se ilumina en azul) y luego presionar en el ícono 🙃 (Errores) que se encuentra en el menú desplegable.

| ediwin            |   |                          | 🔮 VERSIÓ                                                                                                    |         | NEGO A LEGIS DE LOS CON      |                                            |
|-------------------|---|--------------------------|----------------------------------------------------------------------------------------------------|---------|------------------------------|--------------------------------------------|
| Documentos        | * | Documentos / No enviados |                                                                                                    |         |                              |                                            |
| Filtrar           |   | No enviados              |                                                                                                    |         | Opciones<br>Aplicar globalme | Seleccionados Total Visibles               |
| Entrada           | ۲ | / # B G .                | 0 - 0 - 1 ENV                                                                                                    | /IAR    |                              | 0 ÚLTIMOS DOS AÑOS - 2 T 0 - 4 -           |
| 🖌 Salida          | ۲ | Origen                   | 7                                                                                                    | Destino | Тір                          | 1 <u>*</u> 1 <b>.</b> • •                  |
| No enviados       |   | A                        | and the second second se | -       |                              | Frrores                                    |
| CER procesamiento |   | Δ<br>Δ                   |                                                                                                    |         |                              | E T                                        |
| C Enviando        |   | A                        |                                                                                                    |         |                              | ✓ VALIDACIÓN SINTÁCTICA                    |
| Rechazados        |   | <b>A</b>                 |                                                                                                    |         |                              | 17/02/2022 14:27:54 <<9>>Error(1):         |
| ✓ Entregados      |   | A<br>A                   |                                                                                                    |         |                              | · · · · · · · · · · · · · · · · · · ·      |
| Eliminados        |   | A                        |                                                                                                    |         |                              | the same data in the second of             |
| A Consultas       | ۲ | A                        |                                                                                                    |         |                              | 17/02/2022 14:27:54 <<10>>Error(2):        |
| S Archivados      | ۲ | A                        |                                                                                                    |         |                              | a constant of the desire of the second     |
| Aviso legal       |   |                          |                                                                                                    |         | 2018 - 2022 © EDICOM   A     | SP - Aplicación EDI SaaS powered by edicom |

Se despliega una ventana que nos indica el tipo de errores tiene la factura. Contiene una idea general del error que tiene el documento y así poder corregirlos para hacer el envío de la factura a Robert Bosch.

Para corregir los errores por falta de datos o error en la captura de los mismos, deberá dar doble click sobre el documento en rojo, aparecerá la ventana secundaria donde podrá editar la información de la factura desde la pestaña "Datos Genéricos".

| ediwin        |     |                                                                                                    | VERSIÓN ANTERIOR          | SOLICITUD DE SOPORTE                                                                                                    | υ       |
|---------------|-----|----------------------------------------------------------------------------------------------------|---------------------------|----------------------------------------------------------------------------------------------------|---------|
| Documentos    | *   | Documentos / No enviados                                                                                                    |                           |                                                                                                    |         |
|               |     | No enviados                                                                                                    |                           | Opciones<br>Aplicar globalmente O Seleccionados Total Visible                                                                                                    | es<br>1 |
| 🕒 Entrada     | €   | ZIBI AAT OT                                                                                                    |                           | O ÚLTIMOS DOS AÑOS - C T O - 4                                                                                                    |         |
| 🖌 Salida      | ۲   | Origen                                                                                                    | ∑ Destino                 |                                                                                                    | 0       |
| D No enviados |     |                                                                                                    |                           |                                                                                                    | •       |
| <b>m</b> e En | _   |                                                                                                    | ACCRET ACCRC - ARCHITE, & | Lindes                                                                                                    |         |
| procesamiento | - 1 | A                                                                                                    |                           |                                                                                                    |         |
| C Enviando    | - 1 | <b>A</b>                                                                                                    |                           | VALIDACIÓN SINTÁCTICA                                                                                                    |         |
|               | _ 1 | A                                                                                                    |                           | 17/02/2022 14:27:54 <<9>>Error(1):                                                                                                    |         |
| Rechazados    | - 1 | <b>A</b>                                                                                                    |                           | and the second distance of the second second s | 1       |
| ✓ Entregados  | _ 1 | Δ                                                                                                    |                           |                                                                                                    | 1       |
| Eliminados    |     | A                                                                                                    |                           |                                                                                                    | 4       |
|               |     | CONTRACTOR OF A DESCRIPTION OF A DESCRIPTION OF A DESCRIP |                           | 17/02/2022 14:27:54 <<10>>Error(2):                                                                                                    |         |
| A Consultas   | •   | A                                                                                                    |                           |                                                                                                    | 1       |
| S Archivados  | €   | <b>A</b>                                                                                                    |                           |                                                                                                    |         |
| Aviso legal   |     |                                                                                                    | :                         | 2018 - 2022 © EDICOM   ASP - Aplicación EDI SaaS powered by <b>edico</b> i                                                                                                    | m       |

 Documentos en Negro: Significa factura con datos fiscales CORRECTOS. Importante destacar que el hecho de que una factura sea considerada por el sistema como correcta fiscalmente no significa que sea finalmente procesada para pago por Robert Bosch. Al recibirla, Robert Bosch le aplicará una serie de validaciones, en las cuales se determinará si la factura será o no procesada para pago.

Las facturas en color negro deberán seguir con el proceso descrito en el punto 5.2

# 6.2 ENVÍO DE FACTURAS

Para enviar una factura que se encuentre en la carpeta "No enviados" en color **negro**, se debe seleccionar el documento en cuestión con un solo click (se ilumina el renglón

en azul) y hacer clic sobre el ícono del menú de documentos. Con esto la factura desaparecerá de la carpeta "No Enviados" y pasará a la carpeta "Entregados", este proceso se hace en cuestión de segundos y de forma automática.

El proceso completo no tardará más de 1 minuto. Si nota que la factura cae en estado "Rechazados", favor de contactar a Robert Bosch para que le den seguimiento a su caso.

## 6.3 DESCARGAR UN INFORME (CFDI)

Un informe es una conversión a formato gráfico de la información contenida en el documento electrónico. Habitualmente se trata de una representación preparada para imprimir o bien un extracto de los datos más importantes.

**Paso 1.** Seleccionar un documento de la carpeta haciendo clic sobre él. **Paso 2.** Cambiará el color de fondo del documento al estar seleccionado.

**Paso 3.** Usar entonces el botón para generar la descarga en formato PDF del documento.

| \$ediwin                       |   |         |             |                         |             |            |                       |                       | -       |                  |
|--------------------------------|---|---------|-------------|-------------------------|-------------|------------|-----------------------|-----------------------|---------|------------------|
| Documentos                     | × | Documen | tos / Entre | gados                   |             |            |                       |                       |         |                  |
| Filtrar                        | 1 | VE      | ntregados   |                         |             |            |                       |                       | Opcione | s<br>globalmente |
| Panel de inicio                | ۲ | 1       | 0           |                         | *           |            |                       |                       |         | ,                |
| Notificaciones                 |   |         | Origen      | Generar informe         | $\nabla$    | Destino    | Y                     | Nº doc                | Fecha   |                  |
| 🕰 Entrada                      | Θ | ۲       | 101708-0    | CORE OF MANYORNAL PLAN  |             | -          | 65.6575               |                       | 1       | 100.00           |
| Salida                         | ۲ | ۰       | 100.1001    | C LANSING THE REPORT    | 0.1844.0711 | Mar Incide | 6.679                 | 10010                 |         | 100.00           |
| <b>A</b>                       | Ŭ | ۲       | 100.00      | C LANSING SEC. NO.      | 10000       | Salar Real | Control of            | 10070                 | 1.000   | 100 M            |
| 💉 No enviados                  |   | ۰       | 1011111     | C CONTRACTOR CONTRACTOR | 10000       | 100.001    | 10.00                 |                       |         |                  |
| CC En                          |   | •       |             | time in sections, in    |             | -          | 80.00 <sup>1</sup> 10 | -                     | 4 1000  | 100 Million 100  |
| procesamiento                  |   | 0       |             |                         |             | -          |                       |                       | -       |                  |
| C Enviando                     |   | ۲       | 100.000114  | TRACTA BUCK             |             | -          | 80. NJ 70             | 191100                | -       | 100.00           |
| Rechazados                     |   | ۲       | 100000      | IN INCOME. IN CASE      |             |            |                       | and the second        |         | 100.00           |
|                                |   | ۲       | -           |                         |             |            |                       |                       | -       | ALC: 10-10       |
| <ul> <li>Entregados</li> </ul> |   | ۲       | -           | OF TAXABLE IN TAXAB     |             |            |                       | -                     |         | 100.00           |
| Eliminados                     |   | ۰       | -           | in permits of real      |             | 10001-001  |                       | and the second second |         |                  |

## 7. ACTUALIZACIÓN DEL CSD (CERTIFICADO DE SELLO DIGITAL)

El CSD (Certificado de Sello Digital) se utiliza para identificar al emisor de los documentos. Estos certificados son expedidos por el SAT y tienen vigencia por un tiempo limitado. En algún momento será necesario que actualice la información de su CSD debido a que haya caducado. Para ello vaya al menú "Mi Perfil" y haga click sobre la opción "Certificados".

| \$eoiwin               |   |    |                                                                                                    |                                                                 | SOLICITUD DE SOPORTE |                    | •        | ≡ ( <b>U</b> |
|------------------------|---|----|----------------------------------------------------------------------------------------------------|-----------------------------------------------------------------|----------------------|--------------------|----------|--------------|
| 💄 Mi perfil            | × | Mi | perfil / Certificados                                                                                                    |                                                                 |                      |                    |          | ٥            |
| Perfil de usuario      |   |    | Certificados                                                                                                    |                                                                 |                      |                    |          |              |
| 👂 Cambio de contraseña |   |    | Datos del certificado                                                                                                    |                                                                 |                      |                    |          |              |
| Certificados           |   |    | Certificado                                                                                                    |                                                                 |                      |                    |          |              |
| Preferencias           | ۲ |    |                                                                                                    |                                                                 |                      |                    |          | Q            |
| Globales               |   | l  | Emitido por<br>Servicio de Administración Tributaria                                                                                                    | Periodo de validez<br>14/07/2016 13:38:50 - 14/07/2020 13:38:50 |                      |                    |          |              |
| Seguridad              |   |    |                                                                                                    |                                                                 |                      |                    |          |              |
| Exportar<br>cabeceras  |   |    | Clave privada PFX-P12                                                                                                    |                                                                 |                      |                    |          |              |
| 🚯 Exportación          |   |    | Clave privada                                                                                                    |                                                                 |                      | + N <sup>5</sup> U | DIR FICH | ERO          |
|                        |   | l  | El certificado de clave privada se utiliza para firmar y validar los documentos antes de ser enviados.<br>Para importar un nuevo certificado de clave privada debe incluir la contraseña de instalación proporcionada junto al certificado |                                                                 |                      |                    |          |              |
|                        |   |    | Password                                                                                                    |                                                                 |                      |                    |          |              |

Con esto se le mostrará una pantalla con la información del certificado actual. Ahí mismo, encontrará las instrucciones para cambiar el certificado caducado por uno vigente.

## 8. CONTACTO

 Cualquier duda o comentario nos lo puede hacer llegar por medio del mail: <u>bosch.proveedores@mx.bosch.com</u>

Usando la opción "Solicitud de soporte" dentro de la propia aplicación

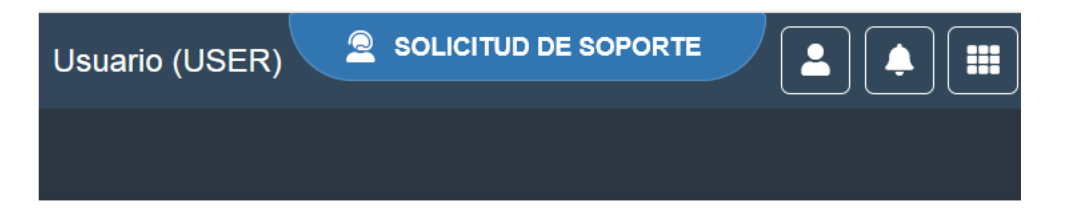

Nuestros tiempos de respuesta es de aproximadamente 48 horas hábiles una vez que recibamos su solicitud (lunes a jueves de 7:00 AM a 5:00 PM y viernes de 7:00 AM a 3:45 PM).

Si requiere alguna capacitación le pedimos nos lo solicite vía mail con el subject: **CAPACITACIÓN**, incluyendo los correos de las personas que asistirán.

# 9. CONTROL DE CAMBIOS DEL DOCUMENTO

| Título del documento: | Portal de proveedores. Robert Bosch             |
|-----------------------|-------------------------------------------------|
| Nombre del fichero:   | Manual_Proveedores_Portal_Robert_Bosch v3.0.doc |
| Versión:              | 4.0                                             |
| Estado:               | VIGENTE o EN REVISIÓN                           |
| Fecha:                | 01/07/2019                                      |
| Autor:                | Alberto Rodríguez                               |

# Revisión, aprobación

| Revisado por: | Abigail Rojas Galicia / Ernesto Lara | Fecha: 18/03/2022 |
|---------------|--------------------------------------|-------------------|
| Aprobado por: | Monserrat Vázquez Jiménez            | Fecha: 23/03/2022 |

| Versió | Fecha      | Descripción de la acción                                                                      | Páginas |
|--------|------------|-----------------------------------------------------------------------------------------------|---------|
| 1.0    | 08/12/11   | Creación del documento                                                                        | Todas   |
| 2.0    | 06/01/12   | Modificación del documento                                                                    | Todas   |
| 2.1    | 07/02/12   | Ajustes imágenes                                                                              | Todas   |
| 2.2    | 18/05/12   | Adición de comentarios sobre versiones<br>2.2 y 3.2 de los CFD's y CFDi's<br>respectivamente. | 14 - 15 |
| 2.3    | 07/10/15   | Se actualizan pantallas y se agregan<br>datos de la adenda                                    | Todas   |
| 2.4    | 12/10/15   | Se agrega tabla de validaciones                                                               | 27      |
| 3.0    | 01/07/2019 | Modificación del documento                                                                    | Todas   |
| 4.0    | 23/03/2022 | Modificación del documento                                                                    | Todas   |